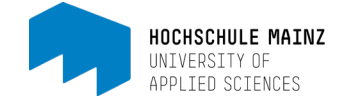

## OLAT-KALENDER FÜR STUDIERENDE

Liebe Studierende, in dieser Anleitung zeigen wir Ihnen, wie Sie die Kalender in OpenOLAT verwenden können.

In OpenOLAT gibt es 2 verschiedene Arten von Kalendern, Kurs-Kalender (Schritte 1.-7.) und Ihren persönlichen Kalender (Schritte 7.-16.). Die Kurs-Kalender können Sie nur einsehen und haben keinerlei Möglichkeiten diese zu editieren. Wir empfehlen Ihnen die Kurskalender in OLAT zu abonnieren (Schritt 2.), damit Sie automatisch über geänderte oder neue Termine per Mail an Ihre Hochschulmailadresse informiert werden.

In Ihrem persönlichen Kalender wiederum können Sie eigene Termine anlegen, wenn Sie dies möchten (Schritte 10.-12.). Viel wichtiger ist aber die Möglichkeit die gewünschten Kurs-Kalender in Ihrem persönlichen Kalender zu aggregieren, damit Sie alle eingetragenen Termine Ihrer OLAT-Kurse übersichtlich in einem einzigen Kalender sehen (Schritte 13.-15.).

Den aggregierten Kalender können Sie über das iCal-Format auch in Ihren bereits bestehenden digitalen privaten Kalender importieren, um Ihre Kurstermine auch dort gesammelt einsehen zu können (Schritt 16.).

Hinweis: Da es eine unüberschaubare Vielfalt an digitalen Kalendern und Anbietern gibt, können wir Ihnen für den Import des persönlichen OLAT-Kalenders bspw. in einen Kalender für Android oder iOS keine Anleitung und keinen Support anbieten. Hierzu müssen Sie beim entsprechenden Hersteller in der Hilfe oder beim Support nach der Möglichkeit suchen, einen iCal Feed-Link einzubinden.

| Infos Kurse Gruppen Demokurs ×          Image: Construction       Image: Construction         Image: Construction       Image: Construction         Image: Construction                                                                                                    | <ol> <li>Kurskalender können Sie innerhalb eines<br/>OLAT-Kurses an zwei Stellen finden. Im<br/>Inhaltsmenü (1) auf der linken Seite (die<br/>Position und Benennung kann variieren)<br/>und/oder in der Toolbar (2) des Kurses.</li> <li>Der Kalender im Inhaltsmenü wird Ihnen im<br/>Inhaltsbereich des OLAT-Kurses angezeigt.</li> <li>Der Kalender in der Toolbar öffnet sich in<br/>einem neuen Pop-up-Fenster.</li> </ol>      |
|----------------------------------------------------------------------------------------------------|----------------------------------------------------------------------------------------------------|
| Image: Contract of the second second seco | <ul> <li>2. Wir empfehlen Ihnen die Kurskalender in<br/>OLAT zu abonnieren (1), damit Sie<br/>automatisch über geänderte oder neue Termine<br/>per Mail an Ihre Hochschulmailadresse<br/>informiert werden.</li> <li>Über den blauen "Hilfe"-Button (2) gelangen<br/>Sie in die kontextsensitive OLAT-Online-Hilfe,<br/>und können sich dort über verschiedene<br/>Optionen und Einstellungsmöglichkeiten<br/>informieren.</li> </ul> |
| DoFrSaSo1234                                                                                                    |                                                                                                    |

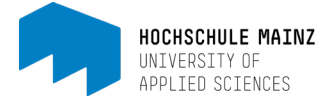

| Anderungen EN OHIO<br>Anderungen EN OHIO<br>Anderungen EN OHIO<br>Anderungen EN OHIO<br>Monat Woche Tag I Jahr<br>Monat Woche Tag I Jahr<br>Monat Woche Tag I Jahr<br>Monat Woche Tag I Jahr<br>Monat Woche Tag I Jahr<br>Anderungen EN OHIO<br>Anderungen EN OHIO<br>Anderungen EN OHIO<br>Monat Woche Tag I Jahr<br>Anderungen EN OHIO<br>Anderungen EN OHIO<br>Monat Woche Tag I Jahr<br>Anderungen EN OHIO<br>Anderungen EN OHIO<br>Monat Woche Tag I Jahr<br>Anderungen EN OHIO<br>Anderungen EN OHIO<br>Monat Woche Tag I Jahr<br>Anderungen EN OHIO<br>Anderungen EN OHIO<br>Anderungen | <ul> <li>3. Hier sehen Sie den Ausschnitt eines<br/>Kurskalenders in einem Pop-up-Fenster.</li> <li>Im linken oberen Bereich können Sie, je nach<br/>gewähltem Anzeigeformat (Monat, Woche,<br/>Tag, Jahr) zurück- oder vorspringen.</li> <li>Über die "Heute" Schaltfläche springen sie<br/>wieder zum aktuellen Datum.</li> </ul>              |
|----------------------------------------------------------------------------------------------------|----------------------------------------------------------------------------------------------------|
| Von       18.09.2020       Monat       Wahlen Sie Start- und Enddatum.         Von       18.09.2020       7       8       9       10       11         Bis       18.10.2020       14       15       16       17       18                                                                                                    | <b>4.</b> Mit dem "Drucken-Symbol" (1) haben Sie<br>die Möglichkeit einen bestimmten Zeitraum<br>(2) innerhalb Ihres Kalenders festzulegen, und<br>diesen auszudrucken.                                                                                                    |
| I     2     Anderungen       I     2     Anderungen       I     2     Image: Second second second                                                                                                    | <b>5.</b> Die beiden folgenden Schaltflächen<br>"Einstellungen" (1) und "iCal-Feed-Link" (2)<br>sind an dieser Stelle im Kurskalender für Sie<br>nicht sehr wichtig, da Sie diese später in ihrem<br>persönlichen Kalender besser verwalten<br>können.                                                                                           |
| Anderungen EN OKtober 2020<br>W Mo Di Mi Do Fr Sa So<br>40 28 29 30 1 2 3 4                                                                                                    | <ul> <li>6. Den Anzeigezeitraum können Sie über die<br/>Schaltflächen "Monat, Woche, Tag und Jahr"<br/>auswählen.</li> <li>Bei der Anzeige "Jahr" werden Ihnen alle<br/>Termine in einer Liste angezeigt.</li> </ul>                                                                                                    |
| 41       5       6       7       8       9       10       11         1       14.00 Tutorium Demoturs       9.00 Extursion Demot       9.00 Extursion Demot       11         42       12       13       14.00 Tutorium Demokurs       16       17       18         10.00 Vortesung Demo       2       16       17       18         43       19       20       14.00 Tutorium Demod       2       23       24       25                                                                                                    | 7. Und natürlich können Sie sich auch Details<br>zu den einzelnen Terminen anzeigen lassen.<br>Klicken Sie auf einen Termin (1) und Sie sehen<br>eine Übersicht (2) aller verfügbaren<br>Informationen für diesen Termin wie bspw.<br>Datum, Uhrzeit, Ort und eine Beschreibung die<br>zusätzliche Informationen, Links, usw.<br>enthalten kann. |
| Infor Kurse Gruppen Demokurs X      Openoturs      Condus      Condus                                                                                                    | <b>8.</b> Um in den persönlichen Kalender zu<br>gelangen, öffnen Sie die Sidebar über den<br>kleinen Pfeil nach unten neben Ihrem<br>Profilbild in der rechten oberen Ecke.                                                                                                    |

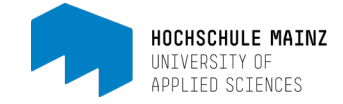

| Infos Kurse Gruppen Dem     C Demoturs | Kursendo     Kursendo     Kursendo     Prestoratoria Wentzenor       Kursendo     Kursendo     Kursendo     Kursendo                                                                                                    | <b>9.</b> Wählen Sie dort unter persönliche<br>Werkzeuge den ersten Eintrag "Kalender".                                                                                                    |
|----------------------------------------|----------------------------------------------------------------------------------------------------|----------------------------------------------------------------------------------------------------|
|                                        | noleure M<br>Oktober 2020<br>M<br>Oktober 2020<br>M<br>Oktober 2020<br>M<br>Oktober 2020<br>M<br>Oktober 2020<br>M<br>Oblekelenden<br>Oktober 2020<br>Oktober 2020<br>Okto | <ul> <li>10. Nun wird Ihnen Ihr persönlicher Kalender<br/>angezeigt. Dieser enthält standardmäßig alle<br/>eingetragenen Termine der Kurse, die Sie<br/>belegen.</li> <li>Die Bedienung des persönlichen Kalenders<br/>verhält sich analog zu der Bedienung,<br/>Navigation und den Anzeigeoptionen des<br/>Kurskalenders (Schritte 37.).</li> <li>Wie bereits anfangs erwähnt, können Sie in<br/>Ihrem persönlichen Kalender natürlich eigene<br/>Termine erstellen. Hierzu klicken Sie zunächst<br/>auf das gewünschte Datum.</li> </ul> |
| Termindetails Verknüpfung              | Externe Dokumente                                                                                                    | <b>11.</b> Es öffnet sich ein Pop-up-Fenster in dem Sie<br>alle relevanten Details zu diesem Termin<br>einpflegen können.<br>Geben Sie alle notwendigen Informationen ein                                                                                                    |
| Kalender<br>* Titel<br>Beschreibung    | Bea Beispielhaft Ein persönlicher Termin Hier können eine Beschreibung und weitere Informationen stehen                                                                                                    | und bestätigen Sie ihre Eingabe mit<br>"Speichern".                                                                                                    |
| Ort                                    | Auch Links sind möglich: https://hs-mainz-de                                                                                                    |                                                                                                    |
| Ganztags<br>* Beginn<br>* Ende         | □ 14.10.2020   13:00 14.10.2020  14:00 Keine                                                                                                    |                                                                                                    |
| Wiederholung<br>Sichtbarkeit Ø         | <ul> <li>Reine</li> <li>Privat</li> <li>Nur Zeit sichtbar</li> <li>Öffentlich</li> </ul>                                                                                                    |                                                                                                    |
| Erstellt                               | 18.09.20 14:42 von Bea Beispielhaft           Abbrechen         Speichern         Termin löschen                                                                                                    |                                                                                                    |

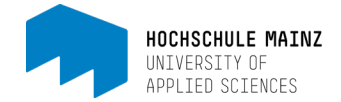

| 12.00 Seminar Beispielkurk                                                                                                    | 13       14         13.00 Ein personlicher Termin       16.0         Ein persönlicher Termin       11.00         13:00 - 14:00       13:00 - 14:00         Image: Online       Online         Hier können eine Beschreibung und w         Auch Links sind möglich: C <sup>2</sup> https://hs-         2       Editieren | 15<br>) Ubung Beispielkurs                                                                                                    | 23                                                                                                    | 12. Möchten Sie im Nachgang noch<br>Informationen hinzufügen, ändern oder den<br>Termin löschen, klicken Sie auf den Termin (1)<br>in Ihrem Kalender und wählend anschließend<br>die Option "Editieren" (2).                                                                                                    |
|----------------------------------------------------------------------------------------------------|----------------------------------------------------------------------------------------------------|----------------------------------------------------------------------------------------------------|----------------------------------------------------------------------------------------------------|----------------------------------------------------------------------------------------------------|
| <ul> <li>Infos</li> <li>Heute</li> </ul>                                                                                                    | Kurse Gruppen Demokurs 🗶                                                                                                    | Oktober 2                                                                                                    | 2020                                                                                                    | <b>13.</b> Um weitere Einstellungen an ihrem<br>persönlichen Kalender vornehmen zu können,<br>klicken Sie auf das Zahnradsymbol.                                                                                                    |
| I       3         Typ       Farbe       Nam         A       O       Bea         O       O       Der         O       O       Der         O       O       Der         O       O       Der         O       O       Der         O       O       Erst | ne<br>a Belspielhaft<br>spielkurs<br>mokurs<br>tsemester FR Architektur                                                                                                    | Latei importieren     Sichtbar     A      C      C | Aggregiert & C<br>3<br>3<br>3<br>4<br>3<br>3<br>4<br>5<br>5<br>5<br>5<br>5<br>5<br>5<br>5<br>5<br>5<br>5<br>5<br>5                                                                                                    | <ul> <li>14. Es öffnet sich die Kalenderliste mit einer<br/>Übersicht über alle verfügbaren Kurskalender<br/>Ihrer gebuchten OLAT-Kurse.</li> <li>Unter "Typ" sehen Sie ob es sich um einen<br/>persönlichen Kalender (1) oder einen<br/>Kurskalender (2) handelt.</li> <li>Unter "Farbe" (3) sehen Sie welche Farbe dem<br/>jeweiligen Kalender zugeordnet ist. Diese<br/>können Sie über mit einem Klick auf den<br/>jeweiligen farbigen Kreis individuell anpassen.</li> </ul> |
| Typ     Farbe     Name       a     •     Bea       c     •     Beis       c     •     Derr       c     •     Derr       c     •     Erst                                                                                                    | I Belspielhaft<br>spielkurs<br>nokurs<br>isemester FR Architektur                                                                                                    | Latei importierer 2 Kalender<br>Kennzeichen Sichtbar 6<br>© 6<br>© 6<br>© 6<br>© 6                                                                                                    | Aggregiert 3 C Hile<br>Aggregiert 3 C Hile<br>S Aggregiert 3 C Hile<br>S Aggregiert 3 C Hile<br>S Aggregiert 3 C Hile<br>S A C S A C S A                                                                                                    | <ul> <li>15. Unter "Name" (1) sehen Sie wem der<br/>Kalender gehört bzw. zu welchem Kurs er<br/>gehört.</li> <li>Unter "Sichtbar" (2) haben Sie die Möglichkeit<br/>die Sichtbarkeit des entsprechenden Kalenders<br/>in der Übersicht zu aktivieren bzw.<br/>deaktivieren.</li> <li>Unter "Aggregiert" (3) können Sie entscheiden,<br/>ob der jeweilige Kalender in den aggregierten<br/>iCal-Feed übernommen wird, oder nicht.</li> </ul>                                       |
| < ><br>W Pe<br>40 Pe<br>41 http                                                                                                    | Heute<br>Frsönliches aggregiertes<br>Bitte benutzen Sie die folgend<br>(inklusive aller aggregierten k<br>Anwendungen aus aufzurufer<br>kopieren und in jede andere k<br>welche das iCal-Format unter<br>ps://olat.vcrp.de/ical/paggrega                                                                                | iCal Feed-Link  URL, um diesen Kalender (alender) von anderen  Sie können die URL (alenderanwendung einfügen, stützt.  ted/2782036027/KxPc7z.ics                                                                                                    | i<br>30<br>9 Lehrende 16.0<br>16.0<br>16.0 | <ul> <li>16. Um den persönlichen aggregierten iCal<br/>Feed-Link abzurufen klicken Sie auf (1).</li> <li>Es öffnet sich ein Fenster (2), in dem Ihnen die<br/>relevanten Informationen und der Link<br/>angezeigt werden.</li> <li>Binden Sie diesen Link in Ihren externen<br/>digitalen Kalender ein, um Ihre Kurstermine<br/>auch dort gesammelt einsehen zu können.</li> </ul>                                                                                                |